## Printing on a MacBook

- 1. Open your internet browser
- 2. Browse to **10.50.20.13:9163/setup** in the URL bar at the top of the window.
- Go to your System Preferences > Printer and Scanners. Select the + Icon, to add a Printer.

- Set up
- 1. Go to System Preferences > Printers and Scanners.
- 2. Click the + icon and select a printer. Make sure it's a Bonjour kind of printer.
- 3. Check that the **Use** box is set to **Secure Airprint**. If it's not, close the dialog, disconnect and reconnect to the network, then go back to step 2.
- 4. Click Add and you're ready to print!

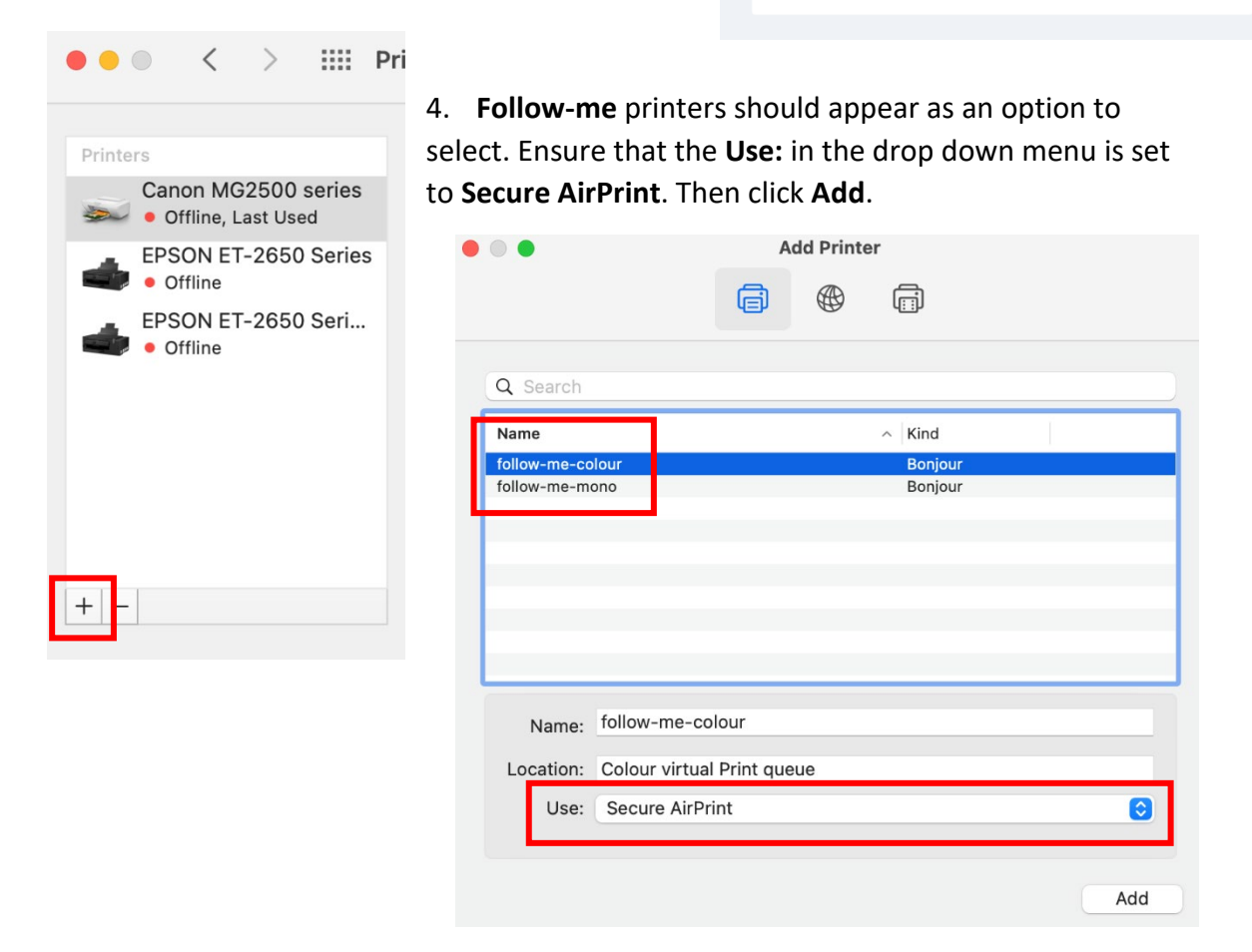

 Open the file you wish to print, select the Print button on the page. A window will appear for you to login to the print service.

> This is the <u>same username and</u> <u>password</u> that you login on to any school computer. I.e. 18Roberts1567.

|   | Enter your name and password for the printer "follow-me-colour". |  |
|---|------------------------------------------------------------------|--|
|   | Name: 20student2222                                              |  |
|   | Password:                                                        |  |
| y | Remember this password in my keychain                            |  |
|   | Cancel OK                                                        |  |

 Once your login details are accepted your printing will be waiting at the printer to be released. Any Follow-Me printer around school will allow you to release your printing.

| ••• | follow-me-colour<br>1 Job |   | ŝ |
|-----|---------------------------|---|---|
| -   | Test Document             |   | • |
| PDE | Hold for Authentication   | × | G |